# How to User Guide

# **Nature Conservation (Animals) Regulations 2020**

# **Department of Environment and Science - Online Services**

- How to renew a Standard, Specialised or Advanced Licence

The images and screenshots used in this guide are for demonstration purposes only and may differ from the screens and images that you see when using Online Services.

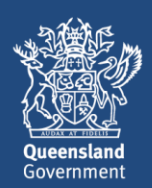

# **Table of Contents**

| 1   | Som    | e points to note regarding renewal applications:                                  | 3  |
|-----|--------|-----------------------------------------------------------------------------------|----|
| 2   | How    | to check your personal details are correct in your online account before renewing | 3  |
| 2   | How    | to find the Standard, Specialised or Advanced Licence you wish to renew           | 6  |
| 3   | Tern   | ns and Conditions Screen                                                          | 9  |
| 4   | How    | to renew your Standard / Specialised / Advanced Licence                           | 10 |
| 4.  | .1     | Activity Selection Screen                                                         | 10 |
| 4.  | .2     | Codes of Practice Screen                                                          | 12 |
| 4.  | .3     | Location Selection Screen                                                         | 12 |
| 4.  | .4     | Amending the location for the Standard / Specialised / Advanced Licence           | 13 |
| 4.  | .5     | Assign Activity to Selection Screen                                               | 15 |
| 4.  | .6     | Questionnaire on Wildlife Suitability                                             | 15 |
| 4.  | 7      | Questionnaire on Record Book                                                      | 16 |
| 4.  | .8     | Questionnaire on Dangerous Animals                                                | 18 |
| 4.  | .9     | Nominate Person in Charge Screen                                                  | 20 |
| 5.  | .0     | Permit Application Contact Details Screen                                         | 22 |
| 5.  | .1     | Upload Documents Screen                                                           | 23 |
| 5.  | .2     | Review Wildlife Authority Screen                                                  | 24 |
| 5.  | .3     | Fees payable as a result of permit renewals                                       | 25 |
| 5.0 | Appl   | lication Lodgement Confirmation Screen                                            | 26 |
| 6.0 | Appl   | lication Lodgement Confirmation Screen                                            | 27 |
| 7.0 | How    | to view your renewed licence                                                      | 27 |
| 7.  | 1 Sta  | tus transition for a renewed licence                                              | 28 |
| 7.  | 2 Lice | ence renewal and record book association                                          | 28 |
| Wai | nt mo  | re information or Need Help?                                                      | 29 |

#### **1** Some points to note regarding renewal applications:

- Standard, Specialised and Advanced Licences can be renewed so that holders can retain the same licence number across multiple licence terms. When the renewal application is approved, a new licence version is created for the renewed licence.
- Customers can only lodge their renewal application from 2 months before the expiry date onwards. Outside of this timeframe you will NOT see the Renew Permit option on your licence permit dashboard as shown on the permit summary screen image below.
- If you do not submit your renewal application within the 2-month timeframe and the expiry date has passed, you will have to apply for a new licence.
- You may lodge a second renewal application if the first application was refused and the expiry date has not yet passed.
- The original licence remains 'granted' until the expiry date or the renewal application is decided.
- The effective date of the renewed licence is the expiry date of the original licence plus 1 day.
- Standard, Specialised and Advanced Licences can be renewed for the same licence type or a downgraded or upgraded licence type. For example, the holder of a Specialised Licence for Non-Dangerous Animals can apply to renew his/her licence as a Specialised Licence for Dangerous Animals or an Advanced Licence for Non-Dangerous Animals to a Standard Licence.
- Refer to the <u>Getting Started</u> user guide for information and links to registering, signing in and navigating Online Services. (<u>https://www.business.qld.gov.au/running-business/environment/online-services</u>)

# 2 How to check your personal details are correct in your online account before renewing

After logging in and selecting your customer record you will land on the Online Services home page, select **Wildlife Authorities**.

| HOME CUSTOMETOETALS HELP                                                                                                 | Online Services + 🌒 🏙 Contents                                                                                                    |
|----------------------------------------------------------------------------------------------------|----------------------------------------------------------------------------------------------------|
| Lily Smith<br>Customer Reforence Number: DIPROBETSA<br>Charge Customer Record                                            |                                                                                                    |
| Wildlife Authorities                                                                                                    | My Incomplete Actions                                                                                                    |
| Apply for and marage all types of wildlife licences and permits.                                                         | Name Created 1                                                                                                    |
| Environmental Authorities<br>Apply for and manage environmental authorities for prescribed BRAs and resource activities. | No actions to be completed                                                                                                    |
| Allocation of Quarry Material Apply for and manage en allocation of quarry material                                      |                                                                                                    |
| Waste Tracking<br>Manage waste tracking activities.                                                                      |                                                                                                    |
| Macropods<br>Apply for and manage macropod licenses and accivities.                                                      |                                                                                                    |
| Parks and Forests<br>Appy for and manage all types of authorities on Queensland Parks and Widlife Service managed areas. |                                                                                                    |
|                                                                                                    | For permit and licensing enquiries: < 1300-130-372 (Option 4) S palm@dec.pld.gov.au<br>For technical assistance: < 1300-133 372 (Option 6) S digital@des.pld.gov.au<br>Business hours: &30am to 4.30pm Monday to Friday excluding public holidays |

# 2.1 Customer details

On the top of the Wildlife Authorities page click on the '**Customer Details**' heading, You can view and click **Edit details** to update the name, date of birth, address, and contact details (of the Customer Record – Individual or Organisation).

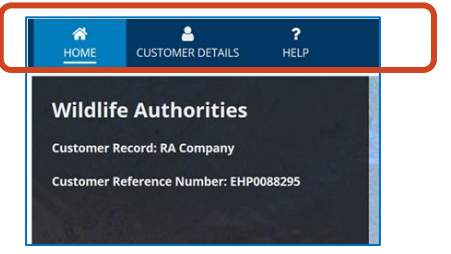

This will take you to the Manage Customer Details screen. To change your personal information click **edit details.** 

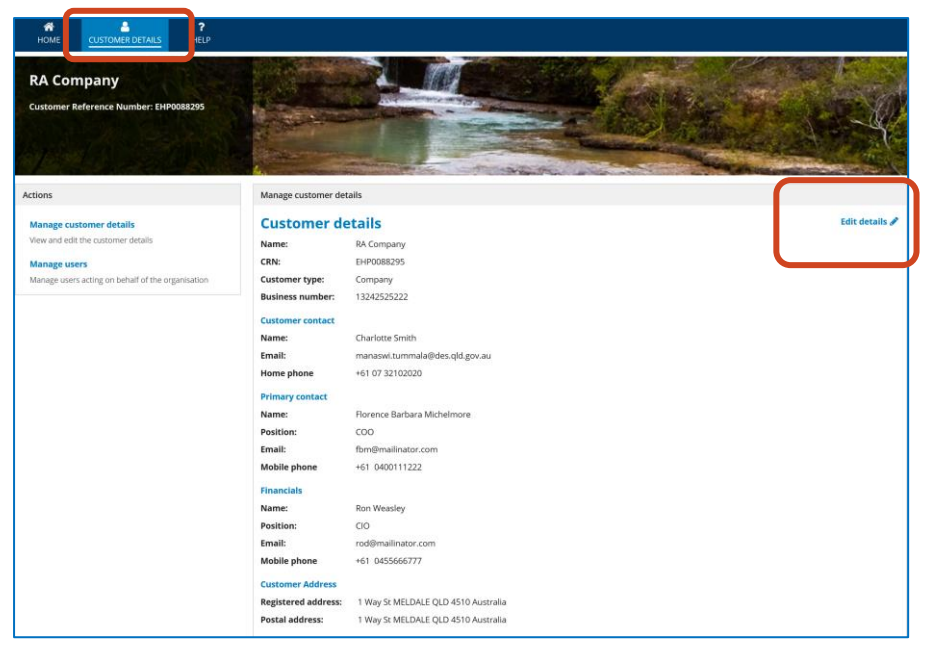

Review the details in the 'Edit Customer' screen and amend if necessary.

| Manage customer det  | ails                                            |                |
|----------------------|-------------------------------------------------|----------------|
| Customer de          | tails                                           | Edit details 🖋 |
| CRN:                 | EHP0088754                                      |                |
| Customer type:       | Individual                                      |                |
| Full name:           | Lily Smith                                      |                |
| Date of birth:       | 11/07/1999                                      |                |
| Customer contact     |                                                 |                |
| Name:                | Lily Test                                       |                |
| Email:               | lily.test@mailinator.com                        |                |
| Mobile phone         | +61 0419789236                                  |                |
| Customer Address     |                                                 |                |
| Residential address: | 27 Cottonwood Cres CALAMVALE QLD 4116 Australia |                |
| Postal address:      | 27 Cottonwood Cres CALAMVALE QLD 4116 Australia |                |
|                      |                                                 |                |

| Summary    | Associated Users | Agency Management | Financial Summary | News       | Related Actions       |                  |
|------------|------------------|-------------------|-------------------|------------|-----------------------|------------------|
| I SAVE D   | DRAFT            |                   |                   |            |                       |                  |
| Edit       | customer         |                   |                   |            |                       |                  |
| Edit Custo | omer Process     |                   |                   |            |                       |                  |
| Se         | arch customer    | Edit customer     | Edit custome      | er address | Edit customer contact | Customer updated |
| Edit cu    | ustomer          |                   |                   |            |                       |                  |

#### Click **NEXT.**

| Edit custon           | ner ad     | dress                    |                         |                       |                  |
|-----------------------|------------|--------------------------|-------------------------|-----------------------|------------------|
| Edit Customer Process |            |                          |                         |                       |                  |
| Search customer       |            | Edit customer            | Edit customer address   | Edit customer contact | Customer updated |
| Customer Name         | Lily Test  |                          |                         | Type Individual       |                  |
| Customer ID           | EHP0088754 |                          |                         |                       |                  |
| ✓Registered /         | Resident   | tial address             |                         |                       |                  |
| Address 😧             | 27 Cottonw | ood Cres CALAMVALE Q     | PLD 4116                |                       |                  |
|                       |            |                          |                         |                       | SEARCH ADDRESS   |
|                       | Postal add | lress same as registered | d / residential address |                       |                  |
| <b>∽Postal Addre</b>  | SS         |                          |                         |                       |                  |
| Address 🕜             | 27 Cottonw | ood Cres CALAMVALE Q     | LD 4116                 |                       |                  |
|                       |            |                          |                         |                       | SEARCH ADDRESS   |
|                       |            |                          |                         |                       |                  |
| CANCEL GO BACK        | ]          |                          |                         |                       | NEXT             |

Review the details in the 'Edit Customer address' screen, if you have changed your residential address from the one showing please delete and amend with the new details. The 'Search Address' function can be used to add a new address for the residential address or postal address.

#### Click **NEXT.**

If a new customer contact needs to be added click the **+Add** button to open up the **'Customer Contact Details'** screen as shown below.

Department of Environment and Science - Online Services - How to renew a Standard, Specialised or Advanced Licence

| lit Customer Process                      |               |          |                       |                          |               |       |
|-------------------------------------------|---------------|----------|-----------------------|--------------------------|---------------|-------|
| Search customer                           | Edit custo    | omer     | Edit customer address | Edit customer contact    | Customer upda | ated  |
| Customer Name Lily Te<br>Customer ID EHPO | est<br>088754 |          |                       | Type Individual          |               |       |
| Гуре                                      | Name          | Position | Phone                 | Email                    | Edit          | Delet |
| Customer Contact                          | Lily Test     |          | 0419789236            | lily.test@mailinator.com | 6 <b>2</b>    |       |
| Add                                       |               |          |                       |                          |               |       |

Review the customer contact details. If details are correct click FINISH.

| Sustomer con          | tact deta                       | ils                                                                        |                                                                                                    |                                                    |  |  |  |  |  |
|-----------------------|---------------------------------|----------------------------------------------------------------------------|----------------------------------------------------------------------------------------------------|----------------------------------------------------|--|--|--|--|--|
| * Туре                | Select one                      |                                                                            |                                                                                                    |                                                    |  |  |  |  |  |
|                       | An alternative of department wi | contact nominated by the legal en<br>Il direct all invoices and annual ret | tity which holds, or will in future hold,<br>turns to the financial contact.                                                      | a relevant authority issued by the department. The |  |  |  |  |  |
| * Name                |                                 |                                                                            |                                                                                                    |                                                    |  |  |  |  |  |
| Position              |                                 |                                                                            |                                                                                                    |                                                    |  |  |  |  |  |
| * Email address       |                                 |                                                                            | Receive correspondence by Email<br>By ticking this box you consent to receiving departmental corresponder<br>rather than by post. |                                                    |  |  |  |  |  |
| Phone type            |                                 | International code                                                         | Area code                                                                                                    | Phone number                                       |  |  |  |  |  |
|                       |                                 |                                                                            | No items available                                                                                                    |                                                    |  |  |  |  |  |
| value is required     |                                 |                                                                            |                                                                                                    |                                                    |  |  |  |  |  |
| Add phone number      |                                 |                                                                            |                                                                                                    |                                                    |  |  |  |  |  |
| o optor the phone pum | ber, click on the               | e <b>+Add Phone Number</b> link abo                                        | ove.                                                                                                    |                                                    |  |  |  |  |  |

Add in new customer contact details.

Click SUBMIT.

2 How to find the Standard, Specialised or Advanced Licence you wish to renew

Customers can lodge their renewal application from 2 months before the expiry date until the expiry date.

| /ildlife Authorities                                                                  |                                          |                                                                                                    |         |         |                       |                |              |
|---------------------------------------------------------------------------------------|------------------------------------------|----------------------------------------------------------------------------------------------------|---------|---------|-----------------------|----------------|--------------|
| stomer Record: Lily Smith                                                             |                                          |                                                                                                    |         |         |                       |                |              |
| stomer Reference Number: EHP008875                                                    | 14                                       | the state of the state of the s |         | 7.0     |                       |                | 2 3 1 1 1    |
|                                                                                       |                                          |                                                                                                    | -       |         | and the second second |                |              |
| ons                                                                                   | Wildlife Permits                         |                                                                                                    |         |         |                       |                | н            |
| ly for a Wildlife Authority                                                           | Search                                   | Status                                                                                                    |         |         | Permit Type           |                |              |
| Jeensland, you may need a licence or<br>nit to toke, keep, use or move protected      | Any                                      | 407                                                                                                    | 417/    |         | • Aoy                 |                | SEARCH CLEAR |
| ais and plants under the Nature<br>servation Act.                                     |                                          |                                                                                                    |         |         |                       |                |              |
| er Actions                                                                            | Cick the Permit Reference to view the au | athonity details and related actions.                                                                                                    |         |         |                       |                |              |
| ew actions relating to an existing permit,<br>side or return, see Records menu below. | Permit Reference                         | Permit Type                                                                                                    | Version | Status  | Granted Date          | Effective Date | Expiry Date  |
|                                                                                       | WA0023909                                | Specialised Licence                                                                                                    | 1       | Granted | 13/08/2019            | 13/08/2019     | 01/10/2020   |
| ards                                                                                  |                                          |                                                                                                    |         |         |                       |                |              |
| mits                                                                                  |                                          |                                                                                                    | í.      |         |                       |                |              |
| mit Applications                                                                      |                                          |                                                                                                    |         |         |                       |                |              |
| aices                                                                                 |                                          |                                                                                                    |         |         |                       |                |              |
| mit Returns                                                                           |                                          |                                                                                                    |         |         |                       |                |              |
|                                                                                       |                                          |                                                                                                    |         |         |                       |                |              |

After logging in and navigating to the Wildlife Authorities page, go to the **Records** tab and click on **PERMITS.** 

**Please Note:** Do not initiate licence renewal applications from Actions > Apply for a Wildlife Authority.

Click on the blue hyperlink for the Standard / Specialised or Advanced Licence you wish to amend.

| Wildlife Permits                         | Hide Filters                          |         |         |              |                |              |
|------------------------------------------|---------------------------------------|---------|---------|--------------|----------------|--------------|
| Search                                   |                                       | Status  |         | Permit Type  |                |              |
| Any                                      |                                       | Any     |         | ▪ Any        |                | SEARCH CLEAR |
| Click the Permit Reference to view the a | uthority details and related actions. |         |         |              |                |              |
| Permit Reference                         | Permit Type                           | Version | Status  | Granted Date | Effective Date | Expiry Date  |
| WA0023909                                | Specialised Licence                   | 1       | Granted | 13/08/2019   | 13/08/2019     | 01/10/2020   |

This brings up the **Permit Summary screen** as shown below.

| Records / Permits Permit Reference: W Summary Record Book Financial Su                                                                                                    | /A0023909   Version  | n: 1 📴 Mot                                              | DIFY PERMIT RENEW                            | PERMIT AGENT PERMIT MANAGEMENT                                                         |
|----------------------------------------------------------------------------------------------------|----------------------|---------------------------------------------------------|----------------------------------------------|----------------------------------------------------------------------------------------|
| General Information Permit Number WA0023909 Industry sector Unknown Effective Date 13/08/2019 Status Granted  Holder Information Permit Holder Lily Test Contact Information | RSO Status           | Authority type<br>Expiry date<br>Permit Type<br>Version | WA<br>01/10/2020<br>Specialised Licence<br>1 | Licence eligible for<br>renewal as it is less than<br>two months before expiry<br>date |
| Contact Name 0                                                                                                    | Contact Phone Number | F                                                       | Party Contact Email                          |                                                                                        |
| Lily Test (                                                                                                    | 0419789236           | li                                                      | ily.test@mailinator.co                       | m                                                                                      |

If you do not submit your renewal application in the 2-month timeframe and the expiry date has passed, you will have to apply for a new licence.

**PLEASE NOTE:** You will not see the '**RENEW PERMIT**' button if the 2-month timeframe has not yet been reached or has passed.

Click on **RENEW PERMIT.** 

# 3 Terms and Conditions Screen

| ermit Reference: W                                                                                                    | A0023909  Version: 1                                                                                                    | L                     |
|----------------------------------------------------------------------------------------------------|----------------------------------------------------------------------------------------------------|-----------------------|
| ummary Record Book Financial Su                                                                                                    | mmary News Related Actions                                                                                                    |                       |
| WA Permit Applica                                                                                                    | tion                                                                                                    |                       |
| Terms and Conditions                                                                                                    |                                                                                                    |                       |
| Permits, licences and authorities<br>Queensland's native wildlife is protected l<br>reptiles, mammals and amphibians are pr                                                                                                    | by legislation that aims to conserve biodiversity by protecting native plants and animals and their habitat. All native<br>otected, along with some invertebrates (certain butterflies, spiders and scorpions), freshwater fish and the grey n                                                              | e birds,<br>urse shar |
| Other aquatic species are protected by th                                                                                                    | e Department of Agriculture and Fisheries, the Great Barrier Reef Marine Park Authority and the Australian Govern                                                                                                    | nment.                |
| A licensing system helps us protect native<br>maintenance of viable wild populations of<br>The type of approval(s) you will need depe                                                                                                    | wildlife species. By regulating the sustainable taking, keeping, using or moving of native animals we contribute to<br>'plants and animals.<br>ends upon a number of things, including:                                                                                                    | the                   |
| <ul> <li>The nature and purpose of your prop</li> <li>The tenure of the area in which you in</li> <li>The species of wildlife concerned.</li> </ul>                                                                                             | osed activity;<br>ntend to undertake your activity; and                                                                                                    |                       |
| Fo apply for permits:                                                                                                    |                                                                                                    |                       |
| <ul> <li>within the protected area estate (exc<br/>national park [Torres Strait Island lan</li> <li>within a marine park under the Marin</li> <li>within State forest estate under the P<br/>Partnerships (QPWS&amp;P) at Parkaccess</li> </ul> | ept nature refuges and special wildlife reserves) as defined in the Act (e.g. national park, national park [Aboriginal l<br>d] etc); or<br>ne Parks Act 2004; or<br>orestry Act 1959 (e.g. state forests and timber reserves) please contact the Queensland Parks and Wildlife Service<br>s@des.qld.gov.au. | land],<br>and         |
| Note: Corporations must have an office in<br>Conservation Regulations may be found c                                                                                                    | Queensland to be eligible to apply for an authority. The Nature Conservation Act 1992 and the subordinate Natur<br>n-line on the Office of Queensland Parliamentary Counsel website.                                                                                                    | re                    |
| Privacy statement for wildlife permits<br>The information you provide, assists the E<br>under the Nature Conservation Act 1992.                                                                                                    | Department of Environment and Science (DES) in administering animals and plant licences, permits and authorities                                                                                                    | s granted             |
| Some information may be provided to the<br>n order to investigate biosecurity or healt                                                                                                    | Departments of Agriculture and Fisheries; Queensland Health; Queensland Police Service and the Australian Defe<br>h issues or allegations of unlawful activity.                                                                                                    | ence For              |
| Some information, where relevant, may a<br>he purpose of improving standards of na                                                                                                    | so be sent to non-government organisations such as the RSPCA Qld and the Queensland Wildlife Rehabilitation Co<br>tive animal care.                                                                                                    | ouncil fo             |
| Personal information in relation to your p                                                                                                    | ermit will not be disclosed to any other parties without your consent, unless authorised or required by law.                                                                                                    |                       |
| More information on our commitment to<br>queries concerning wildlife activities, plea                                                                                                    | privacy is available on our website. For specific privacy information or enquiries please email <u>privacy@des.qld.gov</u><br>se email: <u>wildlife@des.qld.gov.au</u>                                                                                                    | .au. For              |
| CANCEL                                                                                                    |                                                                                                    | ACCEP                 |

Read the Wildlife Authority Terms and Conditions and click ACCEPT.

#### 4 How to renew your Standard / Specialised / Advanced Licence

#### 4.1 Activity Selection Screen

When applying for the renewal of your Standard, Specialised or Advanced Licence, you are able to renew for the same licence type, upgrade or downgrade the licence type and activity.

You can also change the activity location and/or the person in charge.

| WA Permit Application APP0054847                                           |                                                                                                    |                            |                        |             |           |              |                       |  |  |
|----------------------------------------------------------------------------|----------------------------------------------------------------------------------------------------|----------------------------|------------------------|-------------|-----------|--------------|-----------------------|--|--|
| Add applicants                                                             | Add activities                                                                                            | Add locations              | Set effective date     | Add cor     | ntacts    | View Summary | Add payment           |  |  |
| ~Application §                                                             | Summary                                                                                                   |                            |                        |             |           |              |                       |  |  |
| Application<br>Reference:                                                  | Application     APP0054847     Stage:     Pre-submission       Reference:     Status:     To be completed |                            |                        |             |           |              |                       |  |  |
| Authority Type:                                                            | Wildlife Authority                                                                                        |                            | Effe                   | ctive Date: | TO DE CON | ipieteu      |                       |  |  |
| Permit Type:                                                               | Permit Type: Specialised Licence Related Permit WA0023909                                                 |                            |                        |             |           |              |                       |  |  |
| Activity Guida                                                             | lino(s)                                                                                                   |                            |                        |             |           |              |                       |  |  |
| Select Activity<br>+ Show Help<br>Your current selection<br>Selected Activ | r<br>15 prohibit you from ad<br>ities                                                                     | ding more activities, s    | how help for more deta | ils         |           |              |                       |  |  |
| Activity                                                                   |                                                                                                    |                            | Sub-Activity           |             |           |              | Remove from selection |  |  |
| Keep and use live Clas                                                     | ss 1 and Class 2 animals                                                                                  |                            | Dangerous animals -    |             |           |              | ×                     |  |  |
| ✓ I have read and under                                                    | erstood the guidelines fo                                                                                 | r the permit activity I ha | ave selected.          |             |           |              |                       |  |  |
| CANCEL                                                                     |                                                                                                    |                            |                        |             |           |              |                       |  |  |

Review the Activity Selection screen and Selected Activities.

To amend the permit type and activity click the X under '**Remove from selection** button'.

This will take you back to the Activity Selection screen.

| Add applicants     | Add activities              | Add locations | Answer questions | Set effective date  | Add contacts | View Summary | Add payment |
|--------------------|-----------------------------|---------------|------------------|---------------------|--------------|--------------|-------------|
| ~Applicatio        | n Summary                   |               |                  |                     |              |              |             |
| Application        | APP0054847                  |               |                  | Stage               | Pre-submissi | on           |             |
| Reference:         |                             |               |                  | Status              | To be comple | eted         |             |
| Authority Ty       | <b>pe:</b> Wildlife Authori | ity           |                  | Effective Date      | :            |              |             |
| Permit Ty          | <b>pe:</b> Specialised Lice | ence          |                  | <b>Related Perm</b> | t WA0023909  |              |             |
| Select Activ       | ity                         |               |                  |                     |              |              |             |
| Permit             |                             |               |                  |                     |              |              |             |
| Select a category- | -                           |               |                  |                     |              |              | •           |
|                    |                             |               |                  |                     |              |              |             |
| CANCEL             |                             |               |                  |                     |              |              | NEVT        |
|                    |                             |               |                  |                     |              |              |             |

You will then be asked to reselect the permit type and activity/sub activity again.

| Г | Select Activity                               |                  |
|---|-----------------------------------------------|------------------|
|   | + Show Help                                   |                  |
| / | Permit                                        |                  |
|   | Advanced Licence                              | •                |
|   | Activity                                      |                  |
|   | Keep and use live Class 1 and Class 2 animals | •                |
|   | Sub-activity                                  |                  |
|   | Dangerous animals                             | •                |
|   |                                               | ADD TO SELECTION |
|   | CANCEL                                        | NEXT             |

#### Click ADD TO SELECTION AND NEXT.

You will then be required to acknowledge reading and understanding the activity guidelines for the permit type/activity selected.

| Activity Guideline(s)                                                                                                    |                                                                   |                       |  |  |  |  |
|----------------------------------------------------------------------------------------------------|-------------------------------------------------------------------|-----------------------|--|--|--|--|
| This licence permits you to keep a maximum of 50 vertebrate class 1 and class 2 animals (birds, reptiles, amphibians) and an unlimited number of protected<br>scorpions and spiders. This licence will permit the keeping of dangerous animals. You can allow these animals to breed, provided you do not exceed the<br>maximum permissible number of animals. You require permission from the department if you wish to dispose (e.g. sell or give away) an animal within 6<br>months of acquiring it. |                                                                   |                       |  |  |  |  |
| Select Activity                                                                                                    |                                                                   |                       |  |  |  |  |
| + Show Help                                                                                                    |                                                                   |                       |  |  |  |  |
| Your current selections prohibit you from adding more activit                                                                                                    | ies, show help for more details                                   |                       |  |  |  |  |
| Selected Activities                                                                                                    | Selected Activities                                               |                       |  |  |  |  |
| Activity                                                                                                    | Sub-Activity                                                      | Remove from selection |  |  |  |  |
| Keep and use live Class 1 and Class 2 animals                                                                                                    | Keep and use live Class 1 and Class 2 animals Dangerous animals - |                       |  |  |  |  |
| ✓ I have read and understood the guidelines for the permit activity I have selected.                                                                                                    |                                                                   |                       |  |  |  |  |
| CANCEL                                                                                                    |                                                                   |                       |  |  |  |  |

# 4.2 Codes of Practice Screen

| Permit Activity Code of Practice              |                         |                                                    |                                         |              |                                            |
|-----------------------------------------------|-------------------------|----------------------------------------------------|-----------------------------------------|--------------|--------------------------------------------|
| Add applicants Add activ                      | vities Add locations Se | et effective date                                  | Add contacts                            | View Summary | Add payment                                |
| Activity Selection(s)                         |                         |                                                    |                                         |              |                                            |
| Activity                                      | Sub-Activity            | Code of Practice 😯                                 |                                         |              | l can comply with the<br>Codes of Practice |
| Keep and use live Class 1 and Class 2 animals | Dangerous animals       | Code of Practice<br>husbandry     Code of Practice | e - Captive reptile and<br>e Aviculture | amphibian    | • Yes 🔾 No                                 |
| GO BACK CANCEL                                |                         |                                                    |                                         |              |                                            |

You need to read and review the applicable Codes of Practice and will be asked if you can comply with these Codes of Practice.

Click **YES** and **NEXT**.

**Please Note**: If you choose to answer **no**, a message will appear that states, '*A wildlife licence cannot be granted if you do not comply with the Code of Practice'*. You will not be able to proceed further with your application

## 4.3 Location Selection Screen

| Location Selection                                            |                                                  |                          |                             |             |            |                         |                      |
|---------------------------------------------------------------|--------------------------------------------------|--------------------------|-----------------------------|-------------|------------|-------------------------|----------------------|
| Add applicants                                                | Add activities                                   | Add locations            | Set effective date          | Add cor     | ntacts     | View Summary            | Add payment          |
| ~Application S                                                | Summary                                          |                          |                             |             |            |                         |                      |
| Application                                                   | APP0054847                                       |                          |                             | Stage:      | Pre-subm   | ission                  |                      |
| Reference:                                                    |                                                  |                          |                             | Status:     | To be con  | pleted                  |                      |
| Authority Type:                                               | Wildlife Authority                               |                          | Effe                        | tive Date:  |            |                         |                      |
| Permit Type:                                                  | Specialised Licence                              | Related Permit WA0023909 |                             |             |            | 09                      |                      |
| authority can be grante                                       | d for one place only.                            | are to be kept. This au  | uress can be either a stree | t address o | a lot on p | an but it must not be a | JUST OTTLE DOX. THIS |
|                                                               |                                                  | AMVALE OLD 4116          |                             |             |            |                         |                      |
| Residential Address<br>of applicant                           | 27 Cottonwood Cres CA                            |                          |                             |             |            |                         |                      |
| Residential Address<br>of applicant<br>Activity takes place a | 27 Cottonwood Cres CA<br>It a different location |                          |                             |             |            |                         |                      |
| Residential Address<br>of applicant<br>Activity takes place a | 27 Cottonwood Cres CA                            |                          |                             |             |            |                         |                      |

You will now be asked to confirm the physical address of where the animals are to be kept. The wildlife authority can be granted for one location only.

If the activity location remains the same click **NEXT**.

# 4.4 Amending the location for the Standard / Specialised / Advanced Licence

## AMEND LOCATION ON THIS SCREEN

If you need to amend the location where the activity will take place when renewing, click *Activity takes place at a different location.* 

| Location Selection                                                                                     |                                                                       |                          |                                 |         |              |                            |                       |
|----------------------------------------------------------------------------------------------------|-----------------------------------------------------------------------|--------------------------|---------------------------------|---------|--------------|----------------------------|-----------------------|
| Add applicants                                                                                         | Add activities                                                        | Add locations            | Set effective date              | Add cor | ntacts       | View Summary               | Add payment           |
| ~Application Su                                                                                        | ummary                                                                |                          |                                 |         |              |                            |                       |
| Application A                                                                                          | APP0054847                                                            |                          |                                 | Stage:  | Pre-subm     | ission                     |                       |
| Reference:                                                                                             |                                                                       |                          | 5                               | Status: | To be con    | npleted                    |                       |
| Authority Type: V                                                                                      | Vildlife Authority                                                    |                          | Effective                       | Date:   |              |                            |                       |
| Permit Type:                                                                                           | Specialised Licence                                                   |                          | Related I                       | Permit  | WA00239      | 09                         |                       |
| Provide the physical addr<br>authority can be granted<br><b>Location</b><br><b>Residential Address</b> | ess where the animals<br>for one place only.<br>27 Cottonwood Cres CA | are to be kept. This add | dress can be either a street ad | dress o | r a lot on p | lan but it must not be a j | post office box. This |
| Activity takes place at                                                                                | a different location                                                  |                          |                                 |         |              |                            |                       |
| Add Location                                                                                           |                                                                       |                          |                                 |         |              |                            |                       |
| Location Type                                                                                          | Select a Value                                                        |                          |                                 |         |              |                            | ,                     |
| GO BACK CANCEL                                                                                         |                                                                       |                          |                                 |         |              |                            | NEXT                  |

Under 'Add Location' you have a choice of adding in a **physical street address** or **Lot on Plan.** 

Select the **Location Type** and type in an address or lot on plan and click on **Search Address.** 

Select an address from **Results** or check box next to **Address not found** if the physical address or lot number is not found.

You will be able to enter the physical address or lot number in manually.

Department of Environment and Science - Online Services - How to renew a Standard, Specialised or Advanced Licence

| ctivity takes place a | t a diff   | erent location           |                   |       |               |
|-----------------------|------------|--------------------------|-------------------|-------|---------------|
| d Location            |            |                          |                   |       |               |
| Location Type         | Phy        | sical street address     |                   |       |               |
| hysical Stre          | et A       | ddress                   |                   |       |               |
| Address 🛛             | <b>COO</b> | mera green 26 fortune st |                   |       |               |
|                       |            |                          |                   |       | SEARCH ADD    |
| Results               |            | Address line             | Locality          | State | Postcode      |
|                       | •          | 26 Fortune St            | COOMERA           | QLD   | 4209          |
|                       |            | 26 Fortune St            | NARROGIN          | WA    | 6312          |
|                       |            | 26 Fortune St            | SCARBOROUGH       | QLD   | 4020          |
|                       |            | 26A Fortune St           | SCARBOROUGH       | QLD   | 4020          |
|                       |            | 26 Fortune St            | SOUTH PERTH       | WA    | 6151          |
|                       |            | 26 Fortune St            | SPRINGFIELD LAKES | QLD   | 4300          |
|                       |            | 26 Fortune St            | TRUGANINA         | VIC   | 3029          |
|                       |            | Unit 1 26 Fortune St     | COOMERA           | QLD   | 4209          |
|                       |            |                          |                   |       | < 1 - 8 of 35 |

Once the address or lot number is selected and added, the 'Assign activity to Location' screen will appear. Click Add to add the new location to the amendment application.

| Please indicate for the activities you have selected which locations they are occurring on |                |               |                     |                                              |              |              |             |  |
|--------------------------------------------------------------------------------------------|----------------|---------------|---------------------|----------------------------------------------|--------------|--------------|-------------|--|
| Add applicants                                                                             | Add activities | Add locations | Answer<br>questions | Set effective date                           | Add contacts | View Summary | Add payment |  |
| Assign Activ                                                                               | ity to Locat   | tion          |                     |                                              |              |              |             |  |
| Activity                                                                                   |                |               |                     | Location                                     |              |              |             |  |
| Standard Licence<br>Keep & use live Cl                                                     | ass 1 animals  |               |                     | Coomera Green 26 Fortune St COOMERA QLD 4209 |              |              |             |  |
| GO BACK CAN                                                                                | CEL            |               |                     |                                              |              | -            | NEXT        |  |

# 4.5 Assign Activity to Selection Screen

| Please indicate for the                | e activities you have       | selected which locatior | is they are occurri | ng on                                        |              |              |             |  |
|----------------------------------------|-----------------------------|-------------------------|---------------------|----------------------------------------------|--------------|--------------|-------------|--|
| Add applicants                         | Add activities              | Add locations           | Answer<br>questions | Set effective date                           | Add contacts | View Summary | Add payment |  |
| Assign Activ                           | Assign Activity to Location |                         |                     |                                              |              |              |             |  |
| Activity                               |                             |                         |                     | Location                                     |              |              |             |  |
| Standard Licence<br>Keep & use live Cl | ass 1 animals               |                         |                     | Coomera Green 26 Fortune St COOMERA QLD 4209 |              |              |             |  |
|                                        |                             |                         |                     |                                              |              |              |             |  |

Once the address or lot number is selected and added or has been amended in the previous screen, the 'Assign activity to Location' screen will appear.

Click NEXT to assign the selected activity to the location added.

#### 4.6 Questionnaire on Wildlife Suitability

| Permit Application Questionnaire on Wildlife Suitability                                                                                                    |
|----------------------------------------------------------------------------------------------------|
| Permit Application - Complete Wildlife Suitability: APP0054670                                                                                                    |
| View Dashboard Permit Application Questions                                                                                                    |
| 100%                                                                                                    |
| Question 1 of 1<br>During the past three (3) years, have you been convicted of: (a) an offence against the Nature Conservation Act 1992, or (b) an animal welfare offence under the<br>Animal Care and Protection Act 2001, or (c) an offence relating to wildlife against another Act, or an offence, however described, equivalent to an offence mentioned |
| under (a) or (b) in another state or country?                                                                                                    |
| Yes (You will be contacted by an assessment officer) No                                                                                                    |
| GO BACK CANCEL                                                                                                    |

In this screen, you will now be presented with the **question on Wildlife Suitability**. You must answer these questions to be able to proceed with the lodgement of your amendment application.

Click either YES or NO.

# 4.7 Questionnaire on Record Book

On this screen, you are required to select one of the 3 available record book options.

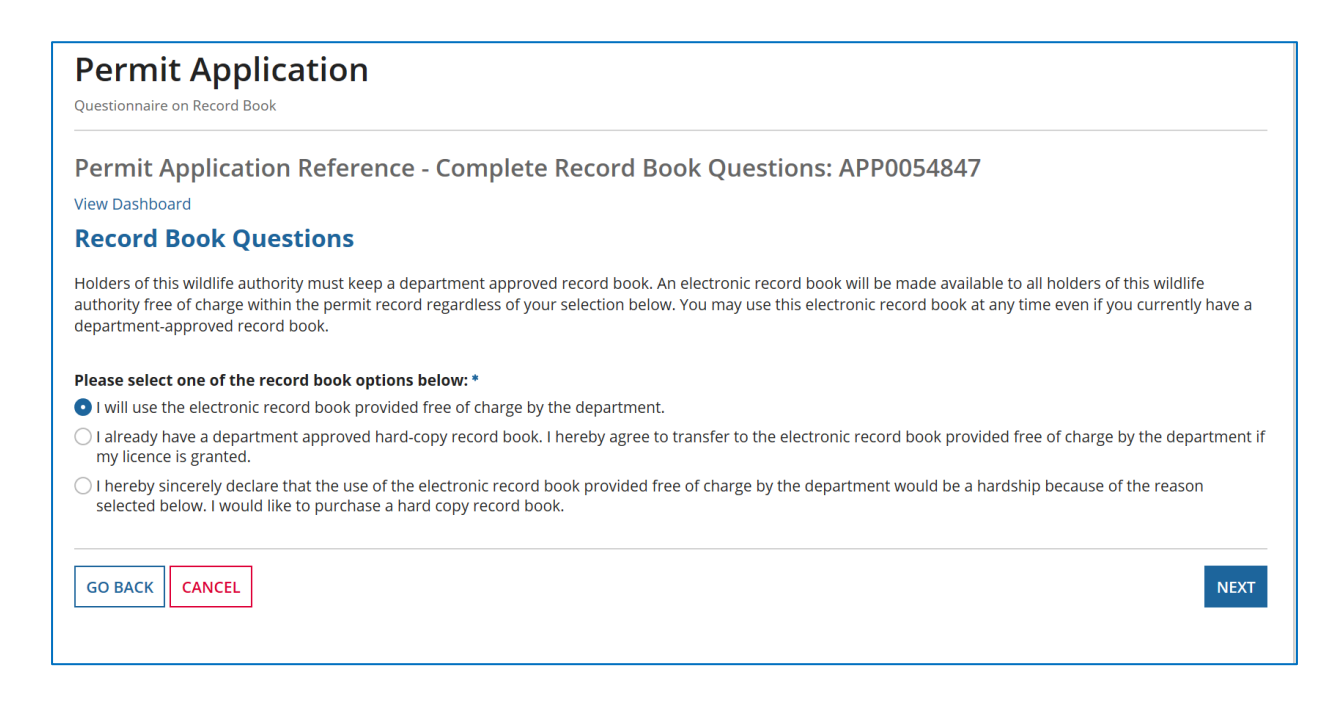

- 1. If you will be using the online record book, **click the first option**: "I will use the electronic record book provided free of charge by the department."
- 2. If you already use a hard copy record book, you will need to transfer all current species and totals to the electronic record book when the licence is granted.

**Click the second option**: "I already have a department approved hard-copy record book. I hereby agree to transfer to the electronic record book provided free of charge by the department if my licence is granted."

3. If using an electronic record book will cause you hardship, you need to **click the third option** "I hereby sincerely declare that the use of the electronic record book provided free of charge by the department would be a hardship because of the reason selected below. I would like to purchase a hard copy record book."

You will need to select one of the reasons for hardship from those listed below and purchase a hardcopy record book. The record book fee will be added to your application fee and displayed on the payment screen.

| Record Book Questions                                                                                                    |
|----------------------------------------------------------------------------------------------------|
| Holders of this wildlife authority must keep a department approved record book. An electronic record book will be made available to all holders of this wildlife<br>authority free of charge within the permit record regardless of your selection below. You may use this electronic record book at any time even if you currently have a<br>department-approved record book. |
| Please select one of the record book options below: *                                                                                                    |
| ○ I will use the electronic record book provided free of charge by the department.                                                                                                    |
| I already have a department approved hard-copy record book. I hereby agree to transfer to the electronic record book provided free of charge by the department if my licence is granted.                                                                                                    |
| • I hereby sincerely declare that the use of the electronic record book provided free of charge by the department would be a hardship because of the reason selected below. I would like to purchase a hard copy record book.                                                                                                    |
| Please select the reason for hardship *                                                                                                    |
| ○ Computer illiteracy                                                                                                    |
| O No reliable internet access                                                                                                    |
| ○ No access to an electronic device                                                                                                    |
| Please select the hard copy record book type you wish to order<br>Your payment must include the fee for the record book or your licence cannot be issued. The record book will be sent to your postal address.                                                                                                    |
| *                                                                                                    |
| 20-page record book                                                                                                    |
| ○ 50-page record book                                                                                                    |
|                                                                                                    |

Select the reasons for hardship by clicking one of the three options available.

Select which hard copy book type you wish to order by clicking on either the 20-page record book or the 50-page record book.

Click **NEXT**.

**Please Note:** Licence holders who chose to use a hard copy record book will be required to submit a return of operations to the department. The frequency at which the return of operations needs to be submitted to the department will be stipulated in your permit conditions.

# 4.8 Questionnaire on Dangerous Animals

| SAVE DRAFT                                                                                                    |                                                                                                    |
|----------------------------------------------------------------------------------------------------|----------------------------------------------------------------------------------------------------|
| Permit Application<br>Questionnaire on Dangerous Animals                                                                                        |                                                                                                    |
| Permit Application Reference - Complete Dang                                                                                                    | erous Animals Questions: APP005/5/7                                                                                                    |
| Have you successfully completed an accredited training course in veno                                                                           | mous snake handling                                                                                                    |
| ⊖Yes ⊖No                                                                                                    | If you click <b>YES</b> you are required to attach the snake handling                                                                                                    |
| Snake Handling Course Certificate. 🛛                                                                                                    | certificate here                                                                                                    |
| UPLOAD Drop files here                                                                                                    |                                                                                                    |
| Do you currently hold an accredited first aid course? • O Yes O No                                                                              | If you click <b>YES</b> you are required to attach the first aid certificate                                                                                                    |
| First Aid Course Certificate(s). 😧                                                                                                    |                                                                                                    |
| UPLOAD Drop files here                                                                                                    |                                                                                                    |
| Please outline your experience with keeping venomous snakes. *                                                                                  |                                                                                                    |
|                                                                                                    | You are required to answer this question                                                                                                    |
| 0/1500                                                                                                    |                                                                                                    |
| Please describe the safety procedures you will apply when handling or                                                                           | moving venomous snakes.*                                                                                                    |
|                                                                                                    | You are required to answer this question                                                                                                    |
| 0/1500                                                                                                    |                                                                                                    |
| Please provide photos of your wildlife/snake enclosures and safety pro                                                                          | cedures (e.g. safety/warning signs on doors). 🛛 *                                                                                                    |
| UPLOAD Drop files here                                                                                                    |                                                                                                    |
| What security procedures do you have/will you have in place for keepin                                                                          | ng venomous snakes? Provide photos of secure enclosures and tools used to handle venomous snakes. •                                                                                                    |
|                                                                                                    | You are required to answer this question                                                                                                    |
| 0/1500                                                                                                    |                                                                                                    |
| Photos of secure enclosures and tools used to handle venomous snakes                                                                            | S. 0* You are required to attach photos here                                                                                                    |
| UPLOAD Drop files here                                                                                                    |                                                                                                    |
| Please provide the name, contact details and a signed referee report fre<br>issued by the Department who has supervised you safely handling and | om a former or current employer, and/or an authorised person who keeps restricted reptiles under an approved Wildlife Authority<br>maintaining venomous snakes, this person must be able to attest to their own ability in handling venomous snakes, * |
| ↓ ↓ ↓ ↓ ↓ ↓ ↓ ↓ ↓ ↓ ↓ ↓ ↓ ↓ ↓ ↓ ↓ ↓ ↓                                                                                                    | You are required to answer this question                                                                                                    |
| 0/1500                                                                                                    |                                                                                                    |
| Signed referee report. @ *                                                                                                    | You are required to attach a signed referee report                                                                                                    |
| UPLOAD C Drop files here                                                                                                    |                                                                                                    |
| Do you intend to breed venomous snakes under this permit if it is grante<br>legislation which will result in a compliance action. *             | ed? Please note that exceeding the quantity of animals authorised on this authority under any circumstances is an offence under the                                                                                                    |
| ◯ Yes ◯ No                                                                                                    | If you don't currently keep snakes check this box                                                                                                    |
| Please provide a list of all snakes currently in your possession.<br>Add to the table below or upload a list.                                   |                                                                                                    |
| I do not currently keep any snakes.                                                                                                    |                                                                                                    |
| Common Name - Scientific Name 🛿                                                                                                    | Alternate Common Name Alternate Scientific Name Quantity <table-cell></table-cell>                                                                                                    |
|                                                                                                    | No items available                                                                                                    |
| • Add New Entry                                                                                                    |                                                                                                    |
| List of snakes currently kept. 📀 *                                                                                                    |                                                                                                    |
| UPLOAD Crop files here                                                                                                    | or type in their names above                                                                                                    |
| GO BACK CANCEL                                                                                                    |                                                                                                    |

If you already hold a Specialised / Advanced licence for dangerous animals and are renewing for dangerous animals, you will not see the full set of questions above but only a subset of the dangerous animals questions as shown below.

| Permit Application                                                                                                    |                                             |                                           |             |
|----------------------------------------------------------------------------------------------------|---------------------------------------------|-------------------------------------------|-------------|
| Questionnaire on Renewals for Dangerous Animals                                                                                                    |                                             |                                           |             |
| Permit Application Reference - Comp<br>Do you currently hold an accredited first aid course?*<br>Yes No<br>First Aid Course Certificate(s). <b>@</b>                    | olete Dangerous Animals Qu                  | estions: APP0054847                       |             |
| Have you successfully completed additional training in<br>Yes No                                                                                                    | venomous snake handling? If so, please at   | ttach evidence of course completion. *    |             |
| Snake Handling Course Certificate.                                                                                                    |                                             |                                           |             |
| Have you changed and/or improved the safety procedu<br>snakes? If so, please attach details/photos. *<br>Yes No<br>Please provide photos of your changed and/or improve | res (e.g. safety/warnings signs on doors et | c) you apply when handling or moving      | venomous    |
| UPLOAD Drop files here                                                                                                    |                                             |                                           |             |
| Have you changed and/or improved the security procee<br>Yes No<br>Please provide photos of your changed/improved security                                               | dures you have in place for keeping venom   | oous snakes? If so, please attach details | / photos. * |
| UPLOAD Drop files here                                                                                                    |                                             |                                           |             |
| Please provide a list of all snakes currently in your poss                                                                                                    | session.                                    |                                           |             |
| Common Name - Scientific Name 🛿                                                                                                    | Alternate Common Name                       | Alternate Scientific Name                 | Quantity 😮  |
|                                                                                                    | No items available                          |                                           |             |
| • Add New Entry                                                                                                    |                                             |                                           |             |
| List of snakes currently kept. 🕜 *                                                                                                    |                                             |                                           |             |
| UPLOAD Drop files here                                                                                                    |                                             |                                           |             |
| GO BACK CANCEL                                                                                                    |                                             | -                                         | NEXT        |

# 4.9 Nominate Person in Charge Screen

| Add applicants                           | Add activities                  | Add locations           | Set effective date           | Add contacts         | View Summary | Add payment |
|------------------------------------------|---------------------------------|-------------------------|------------------------------|----------------------|--------------|-------------|
| Application :                            | Summary                         |                         |                              |                      |              |             |
| Application                              | APP0054847                      |                         | Indus                        | try Sector: Wildlife |              |             |
| Reference:                               |                                 |                         |                              | Stage: Pre-subm      | ission       |             |
| Authority Type:                          | Wildlife Authority              |                         |                              | Status: To be con    | npleted      |             |
| Permit Type:                             | Specialised Licence             |                         | Effe                         | ctive Date:          |              |             |
|                                          |                                 |                         | Rela                         | ted Permit WA00239   | 09           |             |
| Person in Cha<br>Details of the person n | rge<br>ominated to be in charge | of the place(s) where t | he authorised activity is to | be undertaken.       |              |             |

#### AMEND PERSON IN CHARGE NOMINATION ON THIS SCREEN

- 1. The Person in Charge screen allows you to select yourself as the Person in Charge by clicking Option 1 "Same as applicant" option.
- 2. Or you can choose to nominate an alternate person in charge by clicking Option 2 "Alternate person in charge".

If you choose Option 2, then the alternate person in charge details will need to be filled out in this section. To search for their address, you can use the **SEARCH ADDRESS** function.

|                                          | ;e                                                                                                    |                                      |                               |                    |                            |               |
|------------------------------------------|----------------------------------------------------------------------------------------------------|--------------------------------------|-------------------------------|--------------------|----------------------------|---------------|
| Add applicants                           | Add activities                                                                                                    | Add locations                        | Set effective date            | Add contacts       | View Summary               | Add payment   |
| Application S                            | ummary                                                                                                    |                                      |                               |                    |                            |               |
| Application                              | APP0054847                                                                                                    |                                      | Indus                         | try Sector: Wildli | fe                         |               |
| Reference:                               | Wildlife Authority                                                                                                    |                                      |                               | Stage: Pre-s       | ubmission                  |               |
| Permit Type:                             | Specialised Licence                                                                                                    |                                      |                               | Status: To be      | completed                  |               |
| i enne type.                             | Specialised Electrice                                                                                                    |                                      | Effe                          | ctive Date:        |                            |               |
|                                          |                                                                                                    |                                      | Rela                          | ted Permit WAOC    | 23909                      |               |
| erson in Char                            | ge                                                                                                    |                                      |                               |                    |                            |               |
| oetails of the person no                 | minated to be in charg                                                                                                    | e of the place(s) where t            | the authorised activity is to | be undertaken.     |                            |               |
| Nominate Person in Ch                    | 1arge *                                                                                                    |                                      |                               |                    |                            |               |
| ) Same as applicant                      |                                                                                                    |                                      |                               |                    |                            |               |
| Alternate person in c                    | narge                                                                                                    |                                      |                               |                    |                            |               |
| Person In Cha                            | arge Identity                                                                                                    | Details                              |                               |                    |                            |               |
| * Sub Type                               | Individual                                                                                                    |                                      |                               |                    |                            |               |
| * Title                                  | Select one                                                                                                    |                                      |                               |                    |                            |               |
| * First Name                             |                                                                                                    |                                      |                               |                    |                            |               |
| Middle Name                              |                                                                                                    |                                      |                               |                    |                            |               |
| * Surname                                |                                                                                                    |                                      |                               |                    |                            |               |
| * Date of Birth                          | dd/mm/yyyy                                                                                                    |                                      |                               |                    |                            |               |
| Registered /                             | Residential ad                                                                                                    | ldress                               |                               |                    |                            |               |
| Address 🕄                                | Please enter a partial                                                                                                    | address then click the 'S            | earch Address' button         |                    |                            |               |
|                                          |                                                                                                    |                                      |                               |                    |                            | SEARCH ADDRES |
|                                          |                                                                                                    |                                      |                               |                    |                            | Schucenhobite |
|                                          | _                                                                                                    |                                      |                               |                    |                            |               |
|                                          | Postal address sam                                                                                                    | ne as registered / reside            | ntial address                 |                    |                            |               |
| Person In Char                           | Postal address sam 'ge Contact Definition of the second second | ne as registered / residen           | ntial address                 |                    |                            |               |
| Person In Char           * Email Address | Postal address sam                                                                                                    | ne as registered / resider<br>etails | ntial address                 | Re                 | ceive correspondence by Ei | nail          |

Fill out with the alternate Person in Charge details.

# 5.0 Permit Application Contact Details Screen

| Permit App                                                                        | lication                                                                          |                                                                                |                                                                                                    |                                                     |                                                          |                                              |
|-----------------------------------------------------------------------------------|-----------------------------------------------------------------------------------|--------------------------------------------------------------------------------|----------------------------------------------------------------------------------------------------|-----------------------------------------------------|----------------------------------------------------------|----------------------------------------------|
| Add applicants                                                                    | Add activities                                                                    | Add locations                                                                  | Set effective date                                                                                    | Add contacts                                        | View Summary                                             | Add payment                                  |
| Application Co                                                                    | ntact Details                                                                     |                                                                                |                                                                                                    |                                                     |                                                          |                                              |
| An alternative contact ne<br>correspondence relating<br>authority, the relevant a | ominated by the legal e<br>; to the assessment of a<br>uthority will be sent to t | ntity which has submitt<br>pplications will be direc<br>he customer contact of | ed, or will in future submit, ap<br>cted to the application contact<br>r if nominated, the primary co | pplications to be a<br>t, however, if the<br>ntact. | essessed by the departme<br>application results in the i | nt. All departmental<br>ssuing of a relevant |
| Same as application<br>Same as applicant<br>Alternate contact det                 | <b>Contact Details *</b><br>ails                                                  |                                                                                |                                                                                                    |                                                     |                                                          |                                              |
| * Name or Position                                                                | Lily Test                                                                         |                                                                                |                                                                                                    |                                                     |                                                          |                                              |
| * Primary Phone                                                                   | 0419789236                                                                        |                                                                                | * Email Ado                                                                                           | dress 🛛 lily.tes                                    | t@mailinator.com                                         |                                              |
| Secondary Phone                                                                   |                                                                                   |                                                                                |                                                                                                    |                                                     |                                                          |                                              |
|                                                                                   | ]                                                                                 |                                                                                |                                                                                                    |                                                     |                                                          |                                              |

## Review the Application Contact Details.

Confirm same as applicant or provide alternate contact details as shown below.

| 🖺 SAVE DRAFT                                                              |                                                          |                                                               |                                                                |                                                               |                                                        |                                                            |                                                  |
|---------------------------------------------------------------------------|----------------------------------------------------------|---------------------------------------------------------------|----------------------------------------------------------------|---------------------------------------------------------------|--------------------------------------------------------|------------------------------------------------------------|--------------------------------------------------|
| Permit Appli                                                              | cation                                                   |                                                               |                                                                |                                                               |                                                        |                                                            |                                                  |
|                                                                           |                                                          |                                                               |                                                                |                                                               |                                                        |                                                            |                                                  |
| Add applicants                                                            | Add activities                                           | Add locations                                                 | Answer questions                                               | Set effective date                                            | Add contacts                                           | View Summary                                               | Add payment                                      |
| <b>Application Cont</b>                                                   | act Details                                              |                                                               |                                                                |                                                               |                                                        |                                                            |                                                  |
| An alternative contact nomir<br>applications will be directed<br>contact. | nated by the legal entity w<br>to the application contac | which has submitted, or wil<br>t, however, if the application | l in future submit, application on results in the issuing of a | ons to be assessed by the de<br>relevant authority, the relev | partment. All department<br>ant authority will be sent | al correspondence relating<br>to the customer contact or i | to the assessment of<br>f nominated, the primary |
| Nominate Application Con                                                  | tact Details *                                           |                                                               |                                                                |                                                               |                                                        |                                                            |                                                  |
| • Alternate contact details                                               |                                                          |                                                               |                                                                |                                                               |                                                        |                                                            |                                                  |
| * Name or Position                                                        |                                                          |                                                               |                                                                |                                                               |                                                        |                                                            |                                                  |
| * Primary Phone                                                           |                                                          |                                                               |                                                                | * Email Address 🥑                                             |                                                        |                                                            |                                                  |
| Secondary Phone                                                           |                                                          |                                                               |                                                                |                                                               |                                                        |                                                            |                                                  |
|                                                                           |                                                          |                                                               |                                                                |                                                               |                                                        |                                                            |                                                  |
| GO BACK CANCEL                                                            |                                                          |                                                               |                                                                |                                                               |                                                        | -                                                          | NEXT                                             |

Provide alternate contact details if not the same as the applicant.

# 5.1 Upload Documents Screen

| Upload doo                                                           | cuments                                                                                                    |                                                                             |     |
|----------------------------------------------------------------------|----------------------------------------------------------------------------------------------------|-----------------------------------------------------------------------------|-----|
| ✓ Instructions<br>Please provide any of t<br>do not wish to upload a | he below documentation that may assist your application for the second second second second second second second | on. It is not mandatory to upload any further documents. Select 'Next' if y | you |
| <ul> <li>Supporting Docume</li> <li>Documents</li> </ul>             | ents                                                                                                    |                                                                             |     |
| Document Name                                                        |                                                                                                    | Classification                                                              |     |
|                                                                      | No items -                                                                                                    | available                                                                   |     |
| <ul> <li>✓ Upload</li> <li>Document Type</li> </ul>                  | Application Supporting Document                                                                                  |                                                                             |     |
| Document Sub Type                                                    | Supporting Documents 👻                                                                                           |                                                                             |     |
| Document Name                                                        |                                                                                                    |                                                                             |     |
| Select Document                                                      | UPLOAD Drop file here                                                                                            |                                                                             |     |
| UPLOAD DOCUMENT                                                      |                                                                                                    |                                                                             |     |
| GO BACK CANCEL                                                       | ]                                                                                                    |                                                                             | ЕХТ |

## ADD DOCUMENTS TO YOUR RENEWAL APPLICATION ON THIS SCREEN

You can add supporting documents to your renewal application on this screen, then click **NEXT**.

Select **NEXT** if you do not wish to upload any further documentation.

# 5.2 Review Wildlife Authority Screen

| Permit Application                                                                                                    |                                                                                                    |                                                                                             |                 |
|----------------------------------------------------------------------------------------------------|----------------------------------------------------------------------------------------------------|---------------------------------------------------------------------------------------------|-----------------|
| Add applicants Add activities A                                                                                                    | Add locations Set effective date Add conta                                                                                                    | cts View Summary Add pay                                                                    | ment            |
| Applicant Details                                                                                                    |                                                                                                    |                                                                                             |                 |
| Applicant                                                                                                    | Address                                                                                                    |                                                                                             | Online          |
| Lily Test (EHP0088754)                                                                                                    | 27 Cottonwood Cres CALAMVALE QLD 4116                                                                                                    |                                                                                             | •               |
| <b>∽Activity Location</b>                                                                                                    |                                                                                                    |                                                                                             |                 |
| Activity                                                                                                    | Location Reference                                                                                                    | Location Name                                                                               |                 |
| Specialised Licence<br>Keep and use live Class 1 and Class 2 animals<br>Dangerous animals                                                 | LOC056083                                                                                                    | 27 Cottonwood Cres CALAMVALE QLD 4116                                                       |                 |
| protected scorpions and spiders. This licence will p<br>exceed the maximum permissible number of anim<br>within 6 months of acquiring it. | permit the keeping of dangerous animals. You can all<br>nals. You require permission from the department if y<br>permit activity I have selected. | w these animals to breed, provided you do<br>rou wish to dispose (e.g. sell or give away) a | not<br>n animal |
| >Record Book                                                                                                    |                                                                                                    |                                                                                             |                 |
| >Wildlife Suitability                                                                                                    |                                                                                                    |                                                                                             |                 |
| >Dangerous Wildlife Experience                                                                                                    |                                                                                                    |                                                                                             |                 |
| <b>∽Contact Details</b>                                                                                                    |                                                                                                    |                                                                                             |                 |
| Contact Name Lily Test                                                                                                    | Phone Number 1 0                                                                                                    | 419789236                                                                                   |                 |
| Documents                                                                                                    | Email Address 🛛 i                                                                                                    | ly.test@mailinator.com                                                                      |                 |
| GO BACK CANCEL                                                                                                    |                                                                                                    | → [                                                                                         | SUBMIT          |

## **REVIEW RENEWAL APPLICATION ON THIS SCREEN**

Review your renewal application on this screen. You can use the **Go Back** button to make changes to the application before submitting it.

| Download         | Name                              | Reference   | Туре                            | Subtype                           | Date created     |
|------------------|-----------------------------------|-------------|---------------------------------|-----------------------------------|------------------|
| <sup>2</sup> li  | Snake Handling Course Certificate | DOC00500445 | Application Supporting Document | Snake Handling Course Certificate | 30/07/2020 12:27 |
| сы.              | First Aid Course Certificate      | DOC00500446 | Application Supporting Document | First Aid Course Certificate      | 30/07/2020 12:27 |
| hi <sup>r</sup>  | Safety                            | DOC00500447 | Application Supporting Document | Safety                            | 30/07/2020 12:27 |
| ц,               | Security                          | DOC00500448 | Application Supporting Document | Security                          | 30/07/2020 12:27 |
| <sup>2</sup> iii | Referee Report                    | DOC00500449 | Application Supporting Document | Referee Report                    | 30/07/2020 12:27 |
| e                | Species currently kept            | DOC00500450 | Application Supporting Document | Species currently kept            | 30/07/2020 12:27 |

### REVIEW DOCUMENTS ADDED ON THIS SCREEN

If you have added any documents, they will be displayed under the Documents heading as per image above.

Review to make sure they are all attached.

Click SUBMIT.

#### 5.3 Fees payable as a result of permit renewals

The renewal application fees are the same as brand new application fees.

| Holectern Detail   |                     |                                         |                    |     |          |
|--------------------|---------------------|-----------------------------------------|--------------------|-----|----------|
| Quantity           | Description         | Unit Price (incl<br>GST)                | Total (excl GST)   | GST | Tota     |
| 1                  | Specialised Licence | 316.90                                  | 316.90             |     | \$316.90 |
| otal Amount F      | Payable             |                                         |                    |     | \$316.9  |
| he total price inc | ludes GST of:       |                                         |                    |     | \$0.     |
| Card Nu            | Pleas               | se enter your card details below to pro | oceed with payment |     |          |
| Card Nu            | t) Plea:            | se enter your card details below to pro | oceed with payment |     |          |
| Expiry             | Date MM             | YY                                      |                    |     |          |
|                    | CVN                 |                                         |                    |     |          |
|                    |                     |                                         |                    |     |          |
|                    |                     |                                         |                    |     |          |
|                    |                     |                                         |                    |     |          |
|                    |                     |                                         |                    |     | -        |

Enter your payment details and click **PAY NOW** 

| ayment             | for Application AP    | P0054847                                                                         |                                       |     |          |
|--------------------|-----------------------|----------------------------------------------------------------------------------|---------------------------------------|-----|----------|
| nvoice Item Deta   | ails                  |                                                                                  |                                       |     |          |
| Quantity           | Description           | Unit Price (incl<br>GST)                                                         | Total (excl GST)                      | GST | Total    |
| 1                  | Specialised Licence   | 316.90                                                                           | 316.90                                |     | \$316.90 |
| otal Amount        | Payable               |                                                                                  |                                       |     | \$316.9  |
| The total price in | ncludes GST of:       |                                                                                  |                                       |     | \$0.0    |
|                    | Click on SL           | ubmit below, to comple                                                           | te your purchase.                     |     |          |
|                    |                       | Your Payment was successfu                                                       | I                                     |     |          |
|                    | A copy<br>You can als | of your invoice will be sent to your e<br>so view your invoice online via your t | email address.<br>transaction history |     |          |
|                    |                       |                                                                                  |                                       | →   | SUBM     |

Review payment details and click SUBMIT

# 5.0 Application Lodgement Confirmation Screen

| 🖺 SAVE DRAFT                                                                               |                                                       |                                |                   |        |
|--------------------------------------------------------------------------------------------|-------------------------------------------------------|--------------------------------|-------------------|--------|
| Permit Application                                                                         |                                                       |                                |                   |        |
| Permit Details<br>Permit Status Granted<br>Permit Reference WA0023903<br>Applicant Details | Grant Da<br>Expiry Da                                 | te 3 Aug 2020<br>te 2 Aug 2025 |                   |        |
| Applicant                                                                                  | Address                                               | RSO Number                     | Primary Applicant | Online |
| Liberty Test (EHP0088760)                                                                  | Coomera Green Unit 27 26 Fortune St COOMERA QLD 4209  |                                | Yes               | •      |
| The permit documents have been general                                                     | ed and emailed to <b>liberty.test@mailinator.com;</b> |                                | →[                | FINISH |

## **REVIEW PERMIT CONFIRMATION ON THIS SCREEN**

If your renewal application does not require assessment, you will see a **Permit Confirmation Screen with the permit details.** 

Click **FINISH** to return to the Online Services page.

# 6.0 Application Lodgement Confirmation Screen

If the renewal application requires assessment, you will see the *Application Lodgement Confirmation Screen* with the **Application Reference No**.

| SAVE DRAFT                                   | <b>_</b> |    |
|----------------------------------------------|----------|----|
| Permit Application                           |          |    |
| The Permit Application has been successfully | iged.    |    |
| Permit Application Details                   |          |    |
| Application APP0054618<br>Reference          |          |    |
| Authority Type Wildlife Authority            |          |    |
| Permit Type Advanced Licence                 |          |    |
|                                              |          | →[ |

Your renewal application will require assessment and will not be issued immediately if:

- 1. you have answered "**Yes**" to the Wildlife Suitability question (illustrated in section 4.6), or
- 2. the entries in your online record book indicate that you may have transacted beyond the scope of your original licence, or
- 3. your original application and/or your renewal application is for dangerous animals

You may be contacted by the Wildlife Assessment team regarding the assessment if required.

**Please Note:** You cannot purchase or acquire dangerous animals without the granted Specialised or Advanced Licence for Dangerous Animals in hand.

## 7.0 How to view your renewed licence

#### Click on **Records > Permits**

You will now be able to review the licence that has just been renewed waiting for assessment.

| Permit Applications Hide Filters                                                               |   |                     |                 |                      |              |    |                |                     |   |
|------------------------------------------------------------------------------------------------|---|---------------------|-----------------|----------------------|--------------|----|----------------|---------------------|---|
| Search Any Click the Application Reference to view the application details and related actions |   |                     | Permit Type Ary |                      | Stage        |    | SEARCH CLEAR   |                     |   |
| Application Ref                                                                                | 1 | Permit Type         |                 | Application Type     | Lodgement Da | te | Stage          | Status              |   |
| APP0054847                                                                                     |   | Specialised Licence |                 | Renewal              | 20/08/2020   |    | Pre-submission | Awaiting Allocation | J |
| APP0054808                                                                                     |   | Specialised Licence |                 | Standard Application | 13/08/2020   |    | Decision       | Permit Issued       |   |

# 7.1 Status transition for a renewed licence

The diagram below summarises when your existing licence version becomes superseded and when your renewed licence version becomes granted.

If the renewal of your licence is granted ahead of the expiry date of your existing licence version, the status of your existing licence version will remain "**Granted**" and the version of your renewed licence will be "**Granted – Not Effective**" until your original licence has expired.

Once your original licence version has expired, then your renewed licence version will acquire the status of "**Granted**".

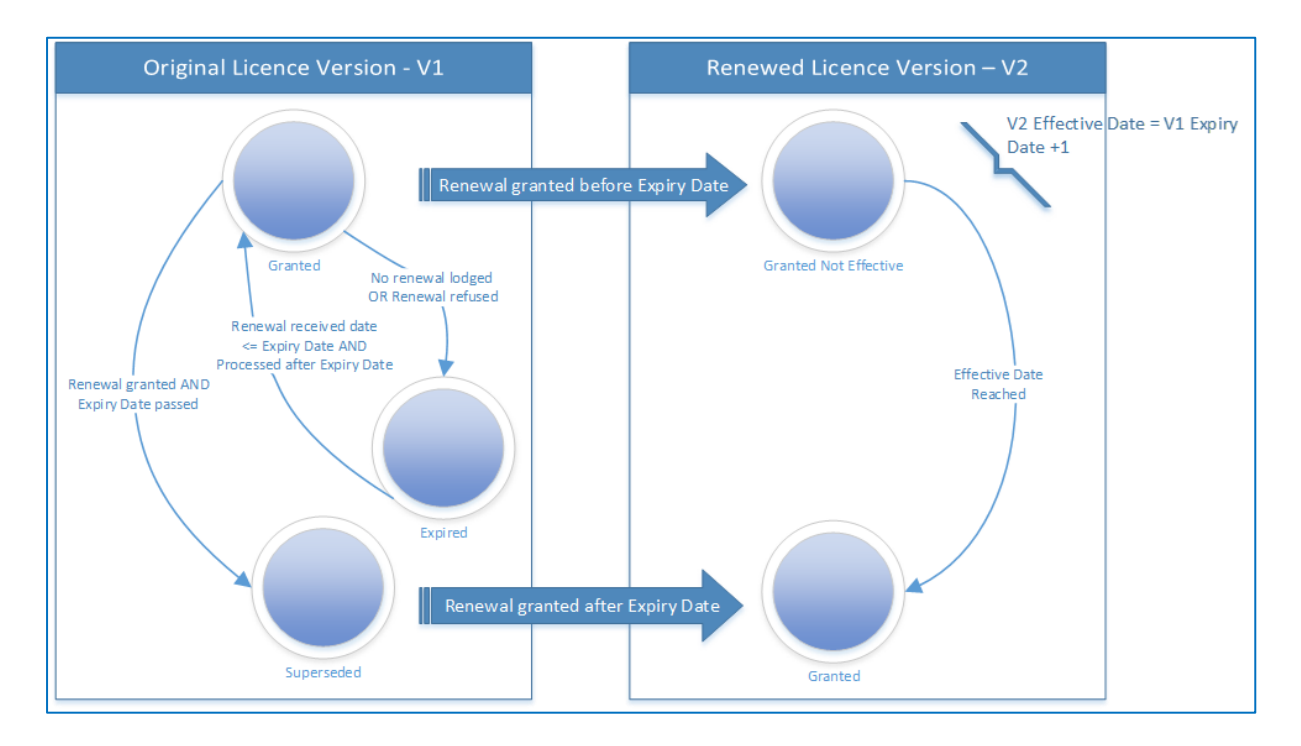

If you have lodged a renewal application for your licence before its expiry date and that application is not yet decided before the expiry date of your original licence, then your original licence will remain at status '**Granted**' until your renewal application is decided.

# 7.2 Licence renewal and record book association

The online record book will be automatically associated with the version of your licence which is at status '**Granted**' or '**Expired**' as shown in the diagram below.

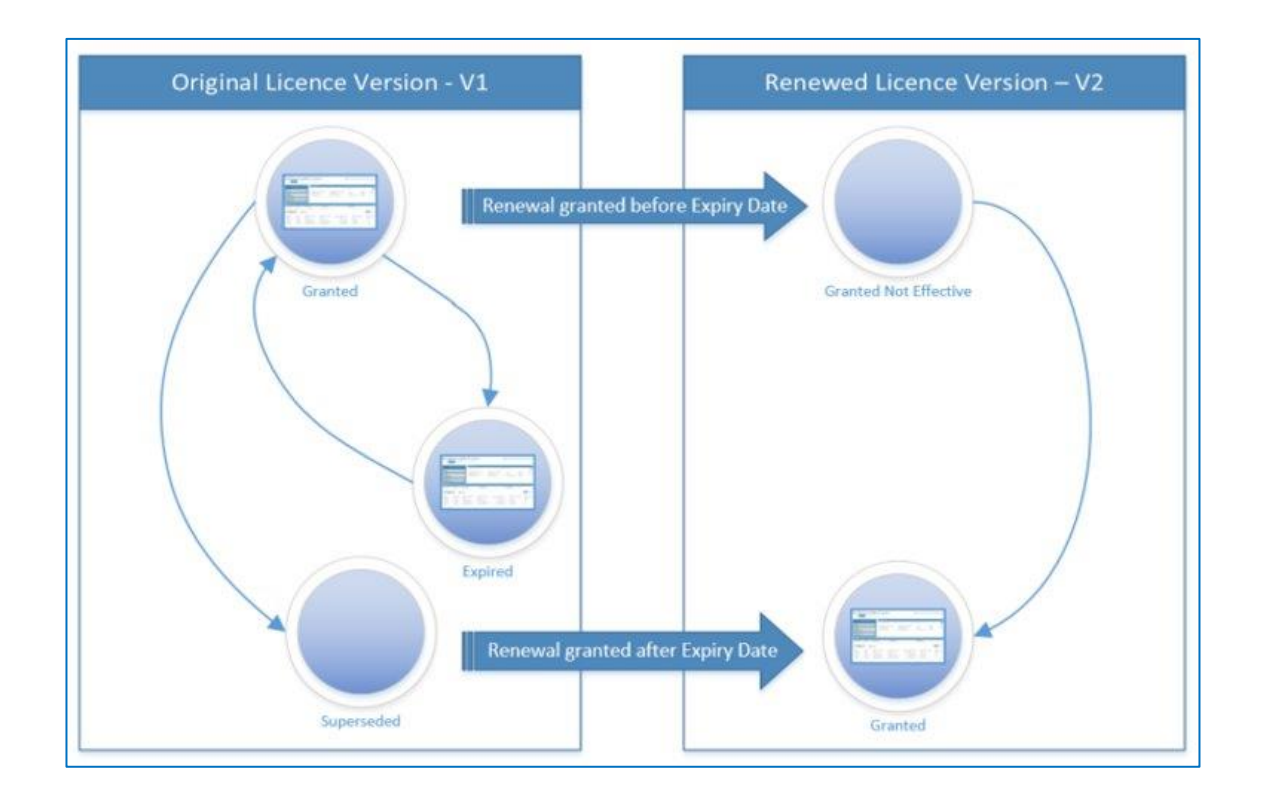

# Want more information or Need Help?

Click <u>HERE</u> to learn more on how to register on Online Services.

For more information on the new licences please contact the Permits and Licensing team:

| General Enquiries: | 1300 130 372 (option 4) |
|--------------------|-------------------------|
| Email:             | palm@des.qld.gov.au     |
| Technical Support: | 1300 130 372 (option 6) |
| Email:             | digital@des.qld.gov.au  |